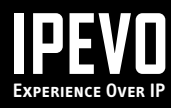

# Mini Network Storage Adapter

# **User Manual**

For support, click here to visit the IPEVO website

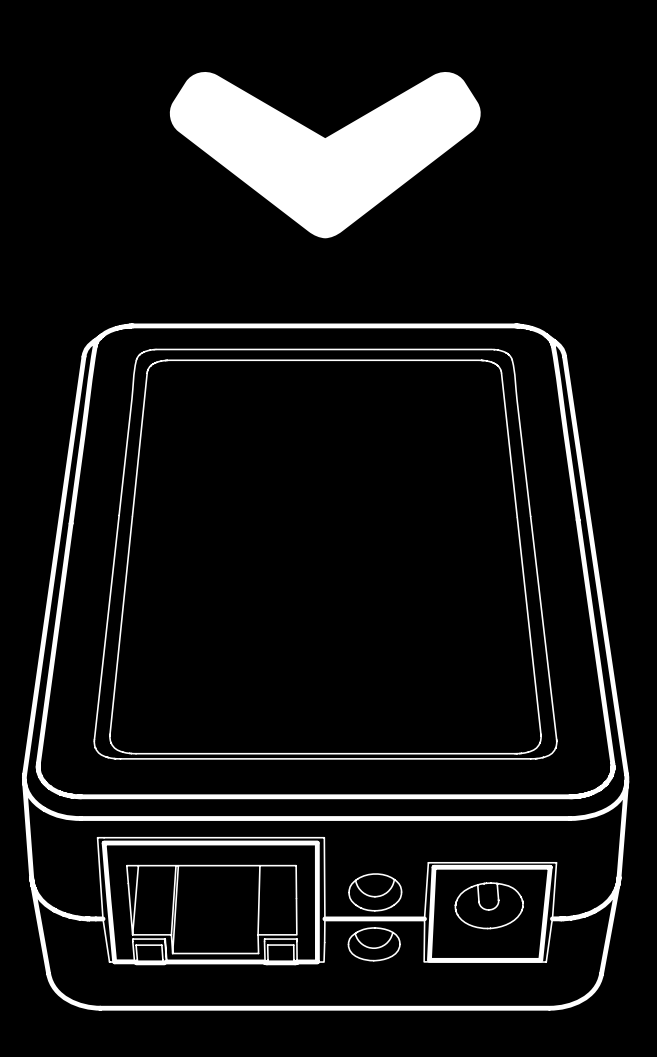

| 1 | Getting Started           | 3 |
|---|---------------------------|---|
|   | Key elements of your Mini | 3 |
|   | Hardware                  | 3 |
|   | Software                  | 3 |
|   | Server support            | 3 |
|   | Hardware Overview         | 4 |
|   |                           |   |
| 2 | Installing Mini           | 5 |

| Preparing the Equipment                                           | 5   |
|-------------------------------------------------------------------|-----|
| Connecting Mini                                                   | 5   |
| Using a wireless router                                           | . 6 |
| Connecting Mini and your computer directly to the DSL/cable modem | . 6 |
| Installing the Utility Software (IPEVO Mini Dashboard)            | 6   |

| 3 | Configuring Mini                | .8  |
|---|---------------------------------|-----|
|   | Configuring System Settings     | 8   |
|   | Viewing the system status       | . 8 |
|   | Configuring Host and Group name | . 8 |
|   | Configuring Date and Time       | . 8 |
|   | Configuring SNTP                | . 9 |
|   | Changing the login password     | . 9 |
|   | Configuring the TCP/IP Settings | 9   |
|   | Viewing the TCP/IP status       | . 9 |
|   | Configuring the TCP/IP settings | 10  |

| 4 | Configuring USB Drive             | .11  |
|---|-----------------------------------|------|
|   | Exploring Your USB Drive Content  | . 11 |
|   | Windows                           | 11   |
|   | Mac/Linux                         | 11   |
|   | Viewing the Disk Information      | . 12 |
|   | Using the Disk Utilities Features | 12   |
|   | Formatting your drive to FAT32    | . 12 |
|   | Using the power saving timer      | . 12 |
|   | Scanning your drive               | . 12 |

| 5 | Working with Mini                                        | .13 |
|---|----------------------------------------------------------|-----|
|   | FTP Server                                               | 13  |
|   | Configuring FTP server settings                          | 13  |
|   | Adding a new FTP account                                 | 14  |
|   | Selecting shared folders                                 | 14  |
|   | Modifying an FTP account                                 | 15  |
|   | SMB Server                                               | 15  |
|   | Adding a new SMB account                                 | 15  |
|   | Selecting shared folders                                 | 16  |
|   | Modifying an SMB account                                 | 16  |
|   | BitTorrent Download Station                              | 17  |
|   | Configuring BitTorrent settings                          | 17  |
|   | Downloading BitTorrent file                              | 17  |
|   | Using the email notification                             | 18  |
|   | Managing the download                                    | 18  |
|   | Media Server                                             | 19  |
|   | Configuring media server settings                        | 19  |
|   | Sharing media server with your PS3, XBOX 360, and iTunes | 19  |

| 6 | Useful Tips                         | .20 |
|---|-------------------------------------|-----|
|   | Resetting/Reloading Configurations  | 20  |
|   | Restarting Mini                     | 20  |
|   | Reloading default firmware settings | 20  |
|   | Reloading default hardware settings | 20  |
|   | Retrieving the Default Password     | 20  |
|   | Upgrading the Firmware              | 20  |
|   | Using Static IP Address             | 21  |
|   |                                     |     |

| 7 | Appendix                 | 22 |
|---|--------------------------|----|
|   | Technical Specifications | 22 |
|   | Troubleshooting and FAQ  | 23 |
|   | Version History          | 23 |
|   | Safety Information       | 23 |
|   | Acknowledgements         | 23 |
|   |                          |    |

Mini Network Storage Adapter is a versatile file sharing device that allows you to add a USB drive to your local network for sharing online storage, downloading BitTorrent files, or streaming multimedia content to iTunes and game consoles.

# **Key Benefits of your Mini:**

#### Hardware

- 10/100Mbps Ethernet
- High speed USB 2.0
- Dimensions: Small (2.9 x 2.5 x 1.2"), and lightweight (2 oz) without cables

#### Software

- Highly secure, password-protected utility software interface via web browser
- Compatible with Windows, Mac and Linux

#### Server support

- FTP server: up to 8 concurrent clients
- Samba server: up to 8 concurrent clients
- Media server: for XBOX 360, PS3, or iTunes

# Hardware Overview

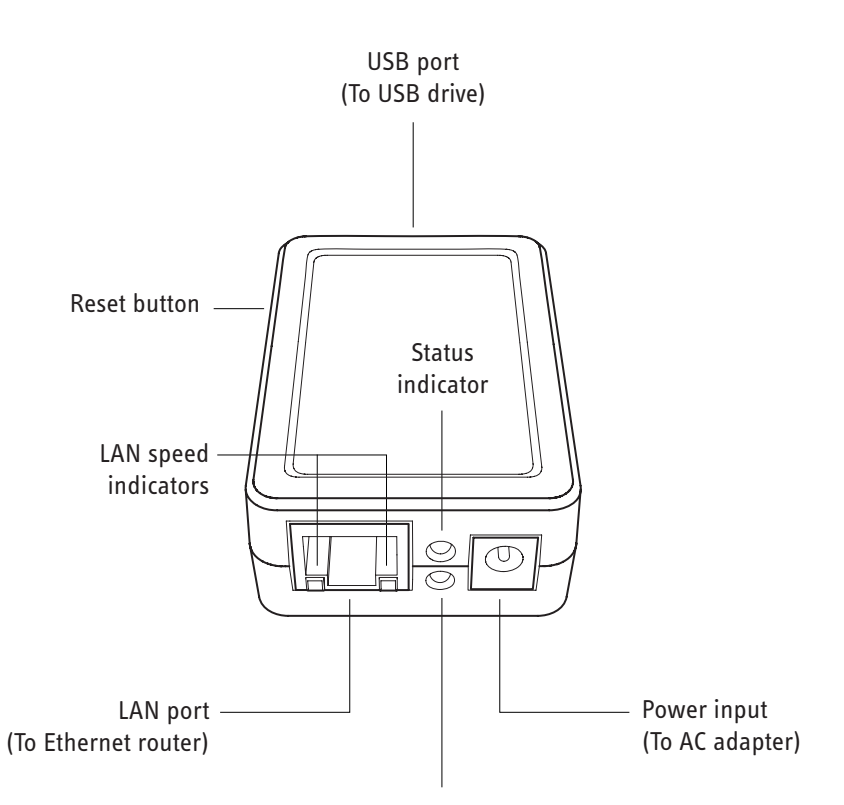

USB (drive) indicator

| USB port              | Accepts the USB cable between the USB drive and Mini.<br>(A USB cable is not included in the package)                                                                                         |
|-----------------------|----------------------------------------------------------------------------------------------------|
| Reset button          | Pressing the Reset button reloads the default Mini hardware configurations, including your Login password. (See the <i>Useful Tips</i> chapter for details about recovering a lost password). |
| Status indicator      | Turns green when Mini is ready for operation.                                                                                                    |
| LAN speed indicators  | Show the current LAN speed, 10 Mbps or 100 Mbps .                                                                                                    |
| LAN port              | Accepts the LAN cable between the Ethernet router and Mini.                                                                                                    |
| USB (drive) indicator | Turns orange when Mini recognizes the USB drive.                                                                                                    |
| Power input           | Accepts the AC adapter cable.                                                                                                    |

Follow these instructions to connect Mini and install the utility software (IPEVO Mini Dashboard). This section assumes that Mini uses an IP assigned by the router (dynamic IP) and your computer shares an Ethernet router with Mini. If Mini uses a static (public) IP, see the *Useful Tips* chapter.

# **Preparing the Equipment**

To set up and use Mini, you need the following components:

| Included in your Mini product package                                                                                                   | Not included in your Mini product package                                                                                                    |  |
|----------------------------------------------------------------------------------------------------|----------------------------------------------------------------------------------------------------|--|
| <ul> <li>Mini Network Storage Adapter</li> <li>AC adapter</li> <li>Ethernet cable</li> <li>CD-ROM</li> <li>Quick Start Guide</li> </ul> | <ul> <li>USB drive and cable with USB 2.0 connection <ul> <li>Must be formatted in FAT32 *</li> <li>USB hub cannot be used</li> </ul> </li> <li>Ethernet router</li> <li>Computer connected to the Ethernet router</li> </ul> |  |

\* See the Configuring USB Drive chapter for reformatting your drive to FAT32.

# **Connecting Mini**

Before you begin, disconnect the power (the AC adapter) from Mini.

- 1. Make sure your computer is connected to an Ethernet router (which is also connected to the DSL or cable modem).
- 2. Connect Mini to the Ethernet router. The connections should look like this diagram:

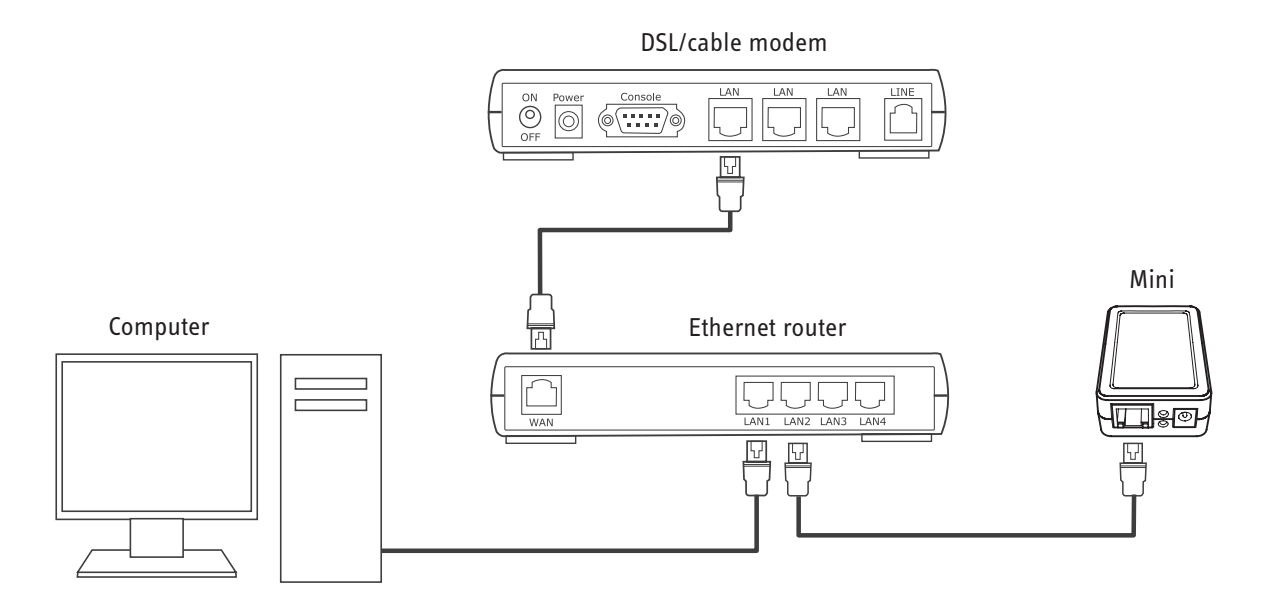

- 3. Connect Mini directly to your USB drive. Do NOT insert a USB hub in between.
- 4. Connect Mini to the AC adapter.
- 5. Make sure the LED indicators turn on.

Status indicator (green)Flashes three times, then stays on when Mini is ready.USB indicator (orange)Turns on when Mini recognizes the USB drive.

#### Using a wireless router

You can also use a wireless Ethernet router. In the diagram below:

- The wireless router is connected to Mini via a LAN cable.
- The computer is connected to the router wirelessly.

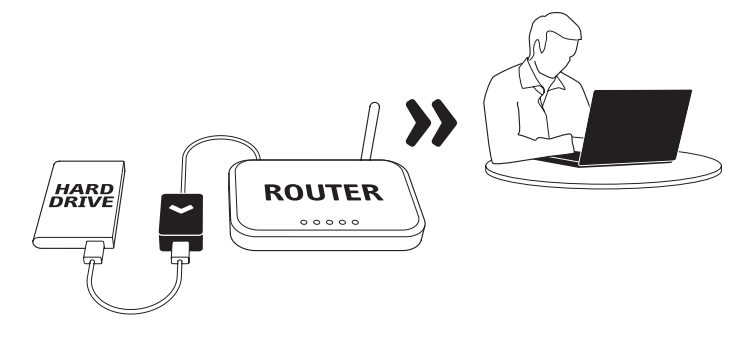

#### Connecting Mini and your computer directly to the DSL/cable modem

You can connect Mini directly to the DSL/cable modem only if your modem officially supports Ethernet router functionality. (Mini does not support the Point-to-Point Protocol over Ethernet (PPPoE) required for direct connection to the modem.)

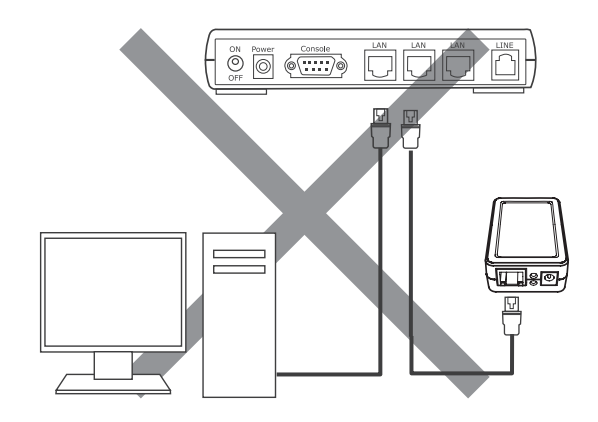

# Installing the Utility Software (IPEVO Mini Dashboard)

1. Insert the CD into your computer and run the setup program. \*

| Windows                                                                                                    | Mac/Linux                                                                                                    |
|----------------------------------------------------------------------------------------------------|----------------------------------------------------------------------------------------------------|
| <ol> <li>The setup program runs automatically (or open<br/>autorun.exe). Follow the instructions to install the<br/>software.</li> </ol> | <ol> <li>Go to the Apple_MacOS_X or the Unix_and_Linux<br/>folder and copy Sdisk-enUS.jar to your computer.</li> <li>Activate Sdisk-enUS.jar.</li> </ol> |
| 2. After the installation is completed, activate <i>Find IPEVO Mini</i> from the Start menu.                                             |                                                                                                    |
|                                                                                                    |                                                                                                    |

\* If you cannot activate the software, you need to install Java on your computer. See http://java.com for more information and downloads.

# 2 Installing Mini

- The software will automatically detect Mini on your network and show its IP address (if it does not, click the *Search* button).
- \* You can change the (Host) Name and Group Name using the utility software. See the Configuring Mini chapter for more details.

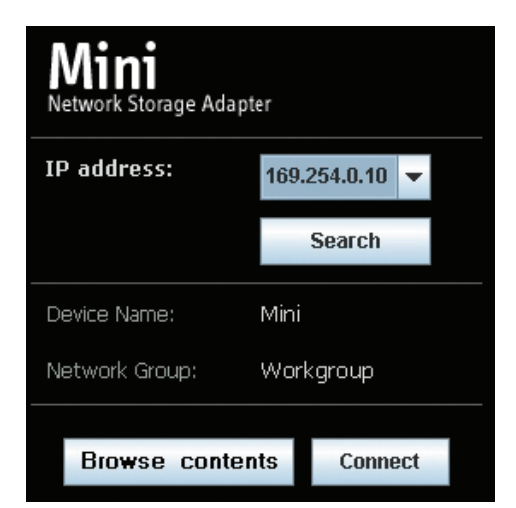

3. Click the Connect button. A prompt will appear, asking you for the username and password. See the *Configuring Mini* chapter if you wish to change the password.

| Default settings | User name: | 🖸 admin 🛛 👻          |
|------------------|------------|----------------------|
| Username: admin  | Password:  | •••••                |
| Password: admin  |            | Remember my password |

4. The Mini utility software will open in the browser, showing the system status. Note: To ensure smooth operation, please select Internet Explorer, Firefox, or Safari as the browser.

|   | IPEVD MINI NETWORK | STORAGE A DAPTER                | www.ipevo.com |  |
|---|--------------------|---------------------------------|---------------|--|
|   | Status 💿 💌 🗐 Setup | ▼   Services   ▼   Firmware   ▼ | Restart 🔻     |  |
|   |                    |                                 |               |  |
|   | System 🔹 TCP/IF    | ▶ ▼                             |               |  |
| - | System Information |                                 |               |  |
|   | Host Name:         | Mini                            |               |  |
|   | Group Name:        | WORKGROUP                       |               |  |
|   | Firmware Version:  | 1.0.0 Test 2                    |               |  |
|   | MAC Address:       | 00:40:01:2d:74:a8               |               |  |
|   | Date and Time:     | 2009/12/23 13:22:02 GMT 8:00 D  |               |  |
|   |                    |                                 |               |  |
|   | Disk Information   |                                 |               |  |
| - |                    |                                 |               |  |
|   | Disk ID:           | Seagate FreeAgent               |               |  |
|   | Free Size:         | 176940 MB                       |               |  |
|   | Total Size:        | 191381 MB                       |               |  |
|   |                    |                                 |               |  |

You can view the current status of Mini and configure its settings including your password and TCP/IP configurations using the utility software.

# **Configuring System Settings**

#### Viewing the system status

Activate the utility software and go to the *Status* > *System* menu to see the current system settings of Mini. You can change the *Host Name*, *Group Name*, *Date and Time* in the configuration menu.

| System Information |                                |
|--------------------|--------------------------------|
| Host Name:         | Mini                           |
| Group Name:        | WORKGROUP                      |
| Firmware Version:  | 1.0.0 Test 2                   |
| MAC Address:       | 00:40:01:2d:74:a8              |
| Date and Time:     | 2009/12/23 13:22:02 GMT 8:00 0 |

#### CONFIGURING HOST AND GROUP NAME

Open the Setup > System menu, then the System Settings sub-menu.

- Host name is the default host name displayed in System Information.
- *Group name* is the name of the default workgroup that Mini joins (for Windows, it is usually WORKGROUP or MSHOME).

| System Settings |                                                                                                    |
|-----------------|----------------------------------------------------------------------------------------------------|
| Host Name:      | Mini-0C360 (Max 15 Characters)<br>Note: First character of host name cannot be a numeral (0-9).                  |
| Group Name:     | Workgroup (Max 15 Characters)<br>Note: First character of host name cannot be a numeral (0-9).<br>Apply Settings |

Click the Apply Settings button to confirm your changes.

#### **Configuring Date and Time**

Open the Setup > System menu, then the Date and Time Settings sub-menu.

- The *Date* setting sets the current year, month, and date.
- The *Time* setting sets the current hour, minute, and second. You can import your computer's time setting by
  pressing the *Synchronize from PC* button.

| Date and Time Settings |                             |  |
|------------------------|-----------------------------|--|
| Date:                  | 2009 / 11 / 18 (yyyy/mm/dd) |  |
| Time:                  | 17 / 05 / 48 (hh/mm/ss)     |  |
|                        | Synchonize from PC          |  |

Click the Apply Settings button below the SNTP Settings sub-menu to confirm your changes.

#### **Configuring SNTP**

Open the Setup > System menu, then the SNTP Settings sub-menu.

- The SNTP setting enables SNTP (choose auto mode) or disables it.
- The Time Server setting allows choosing the time server.
- The *Time Zone* setting enables Daylight Savings Time.

| SNTP Settings |                             |
|---------------|-----------------------------|
| SNTP:         | ⊙ Auto O Disable            |
| Time Server:  | clock.isc.org               |
| Time Zone:    | Daylight Saving Time, GMT+8 |
|               | Apply Settings              |

Click the Apply Settings button to confirm your changes.

#### Changing the login password

Open the Setup > System menu, Administrator's Password sub-menu.

Type in a new password to both the New Password and Re-type New Password fields.

| Administrator's Password |                |                     |  |
|--------------------------|----------------|---------------------|--|
| Username:                | admin          |                     |  |
| New Password:            | password       | (Max 12 Characters) |  |
| Re-Type New Password:    | password       |                     |  |
|                          | Apply Settings |                     |  |

Click the *Apply Settings* button to confirm your changes.

# **Configuring the TCP/IP Settings**

By default, Mini uses the IP assigned by the router (dynamic IP). In the utility software, you can view the current TCP/IP setting (which might change from time to time if you're using dynamic IP) or change IP settings to a permanent value (static IP).

#### Viewing the TCP/IP status

Open the Status > TCP/IP menu.

- DHCP/BOOTP:
   ON = uses dynamic IP
   OFF = uses static IP
- If you choose static IP (DHCP/BOOTP OFF), you can manually configure the IP Address, Subnet Mask, Gateway, Primary DNS and Secondary DNS.

| TCP/IP Settings  |               |
|------------------|---------------|
| Use DHCP/BOOTP : | ON            |
| IP Address :     | 192.168.1.117 |
| Subnet Mask :    | 255.255.255.0 |
| Gateway :        | 192.168.1.1   |
| Primary DNS :    | 192.168.1.3   |
| Secondary DNS :  | 192.168.1.1   |

#### Configuring the TCP/IP settings

Open the *Setup > TCP/IP* menu.

- If you choose dynamic IP for Mini, select Obtain TCP/IP...
- If you choose static IP for Mini, select *Use the following...* Click the *Save & Restart* button to confirm your changes and

reboot Mini.

#### TCP/IP Settings

 O Obtain TCP/IP settings automatically (use DHCP/BOOTP)

 O Use the following TCP/IP settings

 IP Address:
 192.168.1.117

 Subnet Mask:
 255.255.255.0

 Gateway:
 192.168.1.1

 Primary DNS:
 192.168.1.3

 Secondary DNS:
 192.168.1.1

 Save & Restart
 Save & Restart

# 4 Configuring the USB Drive

Browse your USB drive, make sure it is correctly recognized by Mini, and use the disk utility features to format, scan, or set sleep mode for your drive. Your USB drive needs to meet these requirements:

- Format: FAT32
- Maximum single file size: 4GB

Note: We do not recommend using a USB flash drive. Please use a hard drive with a USB 2.0 connection.

# **Exploring Your USB Drive Content**

#### Windows/Mac

1. Click the Browse contents button in the Find IPEVO Mini interface.

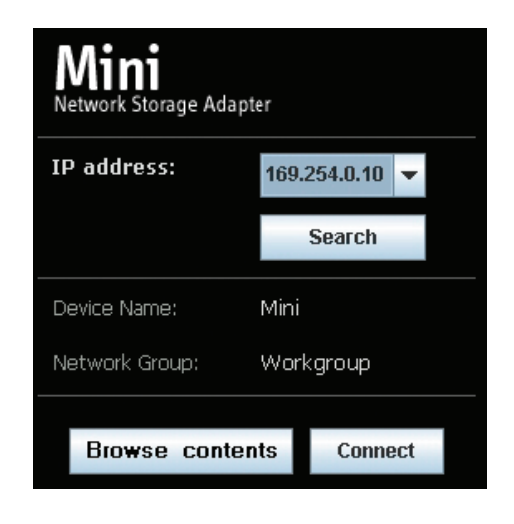

2. A prompt will appear, asking you for the username and password. Enter the username Guest to login as a guest account (no need to enter a password).

| Guest account    | User name: | 🖸 🖸 Guest            |
|------------------|------------|----------------------|
| Username: Guest  | Password:  |                      |
| Password: (none) |            | Remember my password |

3. The Public folder in the drive will appear in the file manager window. Copy, paste and store files as in your desktop environment.

(Note: you can enter your drive with different accounts. For more details, see the descriptions on SMB Server in this user manual.)

#### Linux

- 1. Open file manager and locate your USB drive as a shared computer on your network.
- 2. Enter the same username and password (admin for both by default) to view the drive content.
- 3. Copy, paste and store files as in your desktop environment.

# 4 Configuring the USB Drive

## **Viewing the Disk Information**

Open the *Status* > *System* menu, then the *Disk Information* submenu. It displays how the Mini recognizes your USB drive.

#### Disk Not found! error message

If the drive is not recognized by the Mini, disconnect the cable connecting the USB drive and the Mini. Then, reconnect the cable and restart the Mini. See the *Useful Tips* chapter.

#### Not formatted error message

Your drive must be formatted in FAT32. See the next section, *Formatting your drive to FAT32*.

# **Using the Disk Utilities Features**

Open the Services > Disk Utility menu.

#### **Disk Information**

Disk ID: Free Size: Total Size: Seagate FreeAgent 176940 MB 191381 MB

# Disk Information Disk ID: Disk Not found! Free Size: Disk Not found! Total Size: Disk Not found!

#### Disk Information

Disk ID: Free Size: Total Size: CBM Flash D Not formatted 124 MB

| Disk Utility       |                      |
|--------------------|----------------------|
| Disk Formatting:   | Format               |
| Power-Saving Mode: | Never Apply Settings |
| Disk Scanning:     | Start                |

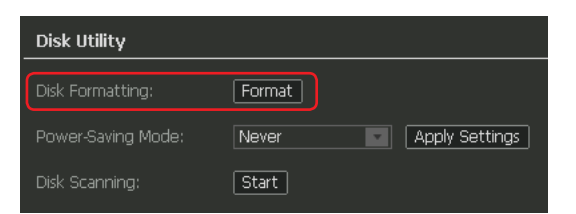

| Disk Utility       |                      |
|--------------------|----------------------|
| Disk Formatting:   | Format               |
| Power-Saving Mode: | Never Apply Settings |
| Disk Scanning:     | Start                |

| Disk Utility       |                      |
|--------------------|----------------------|
| Disk Formatting:   | Format               |
| Power-Saving Mode: | Never Apply Settings |
| Disk Scanning:     | Start                |

#### Formatting your drive to FAT32

Back up your drive before formatting it. Click *Format* in the *Disk Formatting* sub-menu. It will take several minutes (depending on the size of your drive). When formatting is finished, a confirmation message will appear.

#### Using the power saving timer

Open the *Power-saving mode* sub-menu. Select the *Length of Sleep* timer and click the *Apply Settings* button to confirm your selection.

#### Scanning your drive

Open the *Disk Scanning* sub-menu and click the *Start* button. The scan results will appear in the area below. This section covers how to configure the Mini for the following applications:

- FTP Server
- SMB Server
- BitTorrent Download Station
- Media Server

You will learn how to create accounts, modify them, download or upload files, and share USB drive content with your PS3, XBOX 360, or iTunes.

# **FTP Server**

An FTP server service lets you upload/download files from a local network or the Internet.

#### **Configuring FTP server settings**

Open the Services > FTP Server menu.

- FTP Service: Select Enable (if it is disabled) and click the Apply Settings button.
- FTP Port Number: Set the FTP port and click the Apply Settings button.
- FTP Codepage: Select the character encoding language from the list and click the Apply Settings button. \*

| FTP Server       |                          |                |
|------------------|--------------------------|----------------|
| FTP Service:     | O Enable O Disable       | Apply Settings |
| FTP Settings     |                          |                |
| FTP Port Number: | 21 (21 or 1025 to 65500) | Apply Settings |
| FTP Codepage :   | English 🗾                | Apply Settings |
|                  | Language Map             |                |

\* Some European languages do not have their own language codes. To locate a language, click the Language Map button. The language code map will appear in your browser. The table below lists the full language mappings.

| Language              | Encoding                | Language   | Encoding                |
|-----------------------|-------------------------|------------|-------------------------|
| Albanian              | cp1252 (Latin I)        | ]apanese   | cp932                   |
| Arabic                | cp1256                  | Korean     | cp949                   |
| Belorussian           | cp1251 (Cyrillic)       | Latvian    | cp1257 (Baltic)         |
| Bulgarian             | cp1251 (Cyrillic)       | Lithuanian | cp1257 (Baltic)         |
| Chinese (Simplified)  | cp936                   | Macedonian | cp1251 (Cyrillic)       |
| Chinese (Traditional) | cp950                   | Moldavian  | cp1251 (Cyrillic)       |
| Croat                 | cp1250 (Central Europe) | Norwegian  | cp1252 (Latin I)        |
| Czech                 | cp1250 (Central Europe) | Polish     | cp1250 (Central Europe) |
| Danish                | cp1252 (Latin I)        | Portuguese | cp1252 (Latin I)        |
| Dutch                 | cp1252 (Latin I)        | Romanian   | cp1250 (Central Europe) |
| English               |                         | Russian    | cp1251 (Cyrillic)       |
| Estonian              | cp1257 (Baltic)         | Serbian    | cp1251 (Cyrillic)       |
| Faroese               | cp1252 (Latin I)        | Slovak     | cp1250 (Central Europe) |
| Finnish               | cp1252 (Latin I)        | Slovene    | cp1250 (Central Europe) |
| French                | cp1252 (Latin I)        | Sorbian    | cp1250 (Central Europe) |
| German                | cp1252 (Latin I)        | Spanish    | cp1252 (Latin I)        |
| Greek                 | cp1253                  | Swedish    | cp1252 (Latin I)        |
| Hebrew                | cp1255                  | Turkish    | cp1254                  |
| Hungarian             | cp1250 (Central Europe) | Thai       | cp874                   |
| Icelandic             | cp1252 (Latin I)        | Ukrainian  | cp1251 (Cyrillic)       |
| Irish                 | cp1252 (Latin I)        | Vietnamese | cp1258                  |
| Italian               | cp1252 (Latin I)        |            |                         |

#### Adding a new FTP account

Open the Services > FTP Server menu, then the Account List sub-menu. Click the New button.

| Account List              |        |
|---------------------------|--------|
| New Modify Enable/Disable | Delete |

Enter the FTP account name and password. You can choose to limit the access right to "Read Only".

| Account List : |                                       |
|----------------|---------------------------------------|
| Account Name:  | Anonymous                             |
| Password:      | ********** Modify (Max 12 Characters) |
| Access Rights: | ◎ Read Only   ○ Read / Write          |
|                | [Add] [Cancel]                        |

Click the *Add* button to confirm the new account.

#### Selecting shared folders

- 1. Open the Services > FTP Server menu, then the Account List sub-menu.
- 2. Select the account you want to modify and click the *Modify* button.
- 3. The list of all existing folders in your USB drive appears in the lower left-hand column. To share a folder, select it. Then use the arrow buttons between the columns (←/→) to move it to the right-hand column, which contains the list of sharing folders accessible in your account. You can also use the *Create / Rename / Delete* buttons to configure the folders in your USB drive.

| Modify FTP Account                                                                    |                                                                            |  |
|---------------------------------------------------------------------------------------|----------------------------------------------------------------------------|--|
| Account Name:<br>Password:                                                            | Anonymous           #**********         Modify         (Max 12 Characters) |  |
| Access Rights:                                                                        | ● Read Only O Read / Write                                                 |  |
| Folder List                                                                           | Sharing List                                                               |  |
| Create Rename D                                                                       | elete Back                                                                 |  |
| yuhua<br>allen<br>IPUBLIC<br>BT<br>test<br>test1<br>test2<br>jeff<br>ipevo<br>samliao |                                                                            |  |

4. When your *Sharing List* is completed, click the *Back* button below it to return to the main menu page.

#### Modifying an FTP account

Open the *Services > FTP* Server menu, then the *Account List* sub-menu and select the account you want to modify.

#### Changing the password

- 1. Click the *Modify* button. The *Modify FTP Account* page will appear.
- 2. Change the password and click the *Modify* button again.
- 3. Click the *Back* button below the *Sharing List* to go back to the main menu page.

#### Changing the access right

- 1. Click the Modify button. The Modify FTP Account page will appear.
- 2. Change the access right (Read/Write or Read Only) and click the *Modify* button.
- 3. Click the *Back* button below the *Sharing List* to return to the main menu page.

#### **Disabling/enabling access**

Click the *Enable/Disable* button. The account status will toggle between ENABLED (default) and DISABLED. Deleting the account

Click the *Delete* button. The account will disappear from the list (the folder will remain in the drive).

### **SMB Server**

The SMB server service lets you upload/download files from a local network or the Internet.

#### Adding a new SMB account

Open the Services > SMB Server menu, then the Account List sub-menu. Click the New button.

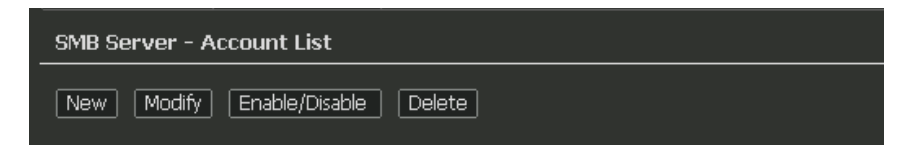

Enter the SMB account name and password. If you want to limit the access right to "Read Only", you can do so.

| SMB New Account |                                        |
|-----------------|----------------------------------------|
| Account Name:   | Anonymous                              |
| Password:       | *********** Modify (Max 12 Characters) |
| Access Rights:  | ⊙ Read Only O Read / Write             |
|                 |                                        |
|                 | Add Cancel                             |

Click the Add button to confirm the new account.

#### Selecting shared folders

- 1. Open the Services > SMB Server menu, Account List sub-menu.
- 2. Select the account you want to modify and click the *Modify* button.

| Modify SMB Account | :                                    |
|--------------------|--------------------------------------|
| Account Name:      | Anonymous                            |
| Password:          | ********* Modify (Max 12 Characters) |
| Access Rights:     |                                      |

3. The list of all existing folders in your USB drive appears in the lower left-hand column. To share a folder, select it. Then use the arrow buttons between the columns (←/→) to move it to the right-hand column, which contains the list of sharing folders accessible in your account. You can also use the *Create / Rename / Delete* buttons to configure the folders in your USB drive.

| Folder List          |   | Sharing List |  |
|----------------------|---|--------------|--|
| Create Rename Delete |   | Back         |  |
| yuhua                |   | PUBLIC       |  |
| allen                |   |              |  |
| PUBLIC               | _ |              |  |
| BT                   |   |              |  |
| test                 |   |              |  |
| test1                | ` |              |  |
| test2                |   |              |  |
| jeff                 |   |              |  |
| lpevo                |   |              |  |
| samliao              |   |              |  |

4. When completed, click the *Back* button below the *Sharing List* to return to the main menu page.

#### Modifying an SMB account

Open the *Services > SMB Server* menu, then the *Account List* sub-menu and select the account you want to modify.

#### Changing the password

- 1. Click the Modify button. The Modify SMB Account page will appear.
- 2. Change the password and click the *Modify* button.
- 3. Click the *Back* button below the *Sharing List* to return to the main menu page.

#### Changing the access right

- 4. Click the Modify button. The Modify SMB Account page will appear.
- 5. Change the access right (Read/Write or Read Only) and click the *Modify* button.
- 6. Click the Back button below the Sharing List to return to the main menu page.

#### Disabling/enabling access

Click the *Enable/Disable* button. The account status will toggle between ENABLED (default) and DISABLED.

#### **Deleting the account**

Click the *Delete* button. The account will disappear from the list (the folder will remain in the drive).

# **BitTorrent Download Station**

You can download BitTorrent files and monitor their progress. Once you've configured Mini, you'll be able to download even without using your computer.

#### **Configuring BitTorrent settings**

Open the Services > BitTorrent menu, BitTorrent sub-menu.

| BitTorrent           |                                        |
|----------------------|----------------------------------------|
| System ID:           | 52333238322d312e3531632d32643762633400 |
| Number of Downloads: | o                                      |
| Download Path:       | PUBLIC Apply Settings                  |
| Mail Notification:   | Mail Setup                             |
| Server Port:         | 6881 Default: 6881 Range: 1025~65535   |
| Upload Limit:        | 0 In KiloBytes - Default:0 (Unlimited) |
| Download Limit:      | 0 In KiloBytes - Default:0 (Unlimited) |
|                      | Apply Settings                         |

- System ID and Number of Downloads: These show the current status.
- *Download Path*: Select the folder in which you want to store the downloaded file. Click the *Apply Settings* button to confirm your selection.
- *Mail Notification*: You can receive an email notification when downloading is complete. See the *Using email notification* section in this chapter.
- Server Port: Change from the default 6881 if necessary. Click the Apply Settings button to confirm your change.
- Upload Limit and Download Limit: Set these as "0" if you choose not to limit the size of files you download. Click the Apply Settings button to confirm your changes.

#### Downloading a BitTorrent file

After you have finished configuring your settings, follow these steps:

- 1. Download a Torrent (file\_name.torrent) to your computer.
- 2. Open the *Services > BitTorrent* menu, then the *Upload Your Torrent File* sub-menu. Click the *Browse…* button to select the Torrent, then click the *Upload* button.

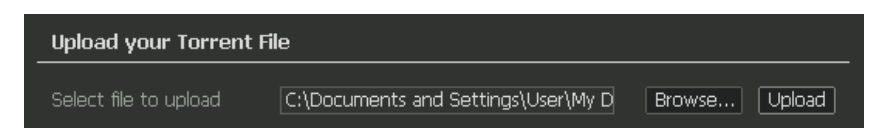

3. Downloading will start automatically. You can view the download progress in the *Download Queue* sub-menu.

#### Using the email notification

If you wish to be notified by email when downloading completes, you can set up an automatic email notification.

Note: You must have an SMTP email server as the sender.

Open the Services > BitTorrent menu, BitTorrent sub-menu and click the Mail Setup button.

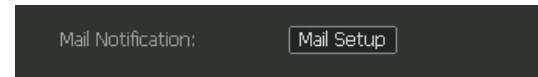

A pop-up window will appear. Configure the mail notification settings.

- Enable/Disable: Check to enable email notification.
- SMTP Server: Enter the address of the server for sending notifications.
- Sender/Recipient: Enter the respective email addresses.
- Mail Authentication: Check to use an SSL certificate.
- User Name: Enter the username and password for the SMTP server.

Click the Save button to confirm your entry, and the Back button to return to the main menu screen.

#### Managing the download

You can control the downloading process and view its status in the *Download Queue*.

| _ | Do | wnload Queue |                                 |   |
|---|----|--------------|---------------------------------|---|
|   |    |              |                                 |   |
|   | 1  | DOWNLOADING  | 10% 091120torrentfile.torrent   | - |
|   | 2  | DOWNLOADING  | 15% 0911030photoalbum.torrent   |   |
|   | 3  | STOPPED      | 50% 091028businessfiles.torrent |   |
|   | 4  | PAUSED       | 70% 091201producttrial.torrent  |   |
|   |    |              |                                 |   |
|   |    |              |                                 |   |
|   |    |              |                                 |   |
|   | Re | estart Pause | Stop Show Remove                |   |

#### Pausing and restarting

Click the *Pause* button to temporarily halt downloading; click the *Restart* button to resume it.

#### Aborting the download

Select the download you wish to abort. Click the Stop button; ; click the Remove button to delete the file.

#### Viewing the download status

Click the *Show* button to view the details of the download as shown to the right.

| BitTorrent File Information                                                  |                                                               |                                                                                |                               |
|------------------------------------------------------------------------------|---------------------------------------------------------------|--------------------------------------------------------------------------------|-------------------------------|
| Torrent file name:<br>Torrent file state:<br>Tracker:                        | Torrent 01<br>DHT                                             |                                                                                |                               |
| SHA1 key:                                                                    | c410db1c4c4516a6bcb8f7b71ff43ea4401ea                         |                                                                                |                               |
|                                                                              |                                                               |                                                                                |                               |
| Block size:<br>Number of Plocks:                                             | 64KB<br>1605                                                  | Total size:                                                                    | 55555.27MB                    |
| Vpload size:<br>Left size:<br>Number of peers:<br>Upload rate:<br>Remaining: | 060<br>0KB<br>83.85MB<br>11<br>261B<br>2333 Hours, 52 Minutes | Download size:<br>Download percentage:<br>Unconnected peers:<br>Download rate: | 72.78MB<br>60%<br>33<br>191KB |
|                                                                              | Return Re                                                     | fresh                                                                          |                               |

## **Media Server**

You can use your PlayStation 3, XBOX360 and iTunes to access the sharing folder on the network. The files are organized in photo, music, and video categories.

#### Configuring the media server settings

Open the Services > Media Server menu.

| Media Server          |        |   |            |                |
|-----------------------|--------|---|------------|----------------|
| Photo Sharing Folder: | Public |   |            |                |
|                       | Public | • | Set Folder | Disable Folder |
| Music Sharing Folder: | Public |   |            |                |
|                       | Public | • | Set Folder | Disable Folder |
| Video Sharing Folder  | Public |   |            |                |
|                       | Public |   | Set Folder | Disable Folder |

- 1. Select a Sharing List from the Photo, Music, or Video folders.
- 2. Select the folder you want to share.

Note: To use Mini with iTunes, you need to select the PUBLIC folder.

- 3. Click the *Set Folder* button to confirm your selection. The folder name will appear under the directory name.
- 4. To undo the folder selection, click the *Disable Folder* button.

#### Sharing the media server with your PS3, XBOX 360, and iTunes

- Make sure your PS3/XBOX/iTunes (or your computer) is connected to the Internet through the same router as Mini. (For PS3, you need to enable the media server from its Settings > Network Settings menu.)
- 2. Locate Mini and enjoy playing your multimedia files.

#### PS3

Click the *Photo*, *Music*, or *Video* icon in the *Settings* menu and select Mini. If you do not see the Mini, click the *Search for Media Servers* icon.

#### XBOX 360

Go to *Photo, Music*, or *Video* in the Dashboard and select the Mini.

#### iTunes

Mini appears in the SHARED list in the sidebar.

Note: information regarding PS3/XBOX/iTunes is subject to change without notice.

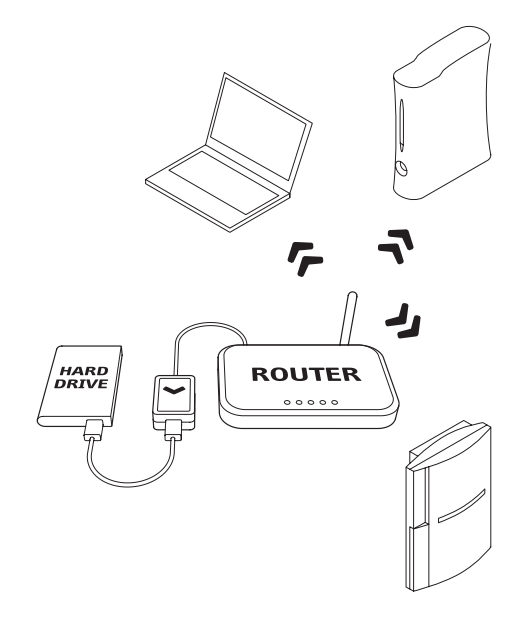

# **Resetting/Reloading Configurations**

If you encounter problems such as a sudden disconnect from the router or an unrecognized drive, here are several things you can try. (For the most up-to-date product information and FAQs, please visit www.ipevo. com.)

#### **Restart the Mini**

Open the *Restart* menu and click the *Restart* button. Mini and IPEVO Mini Dashboard will reboot after 60 seconds. All your configurations will remain intact.

#### Reload default firmware settings

Open the *Firmware* > *Default* menu and click the *Reset Defaults* button. Mini will reload the default configurations and automatically reboot after 60 seconds.

#### Reload default hardware settings

- 1. Disconnect the USB drive, router, and AC power adapter from Mini.
- 2. Press and hold down the Reset button at the side of Mini using a small pin (you may use an unfolded paper clip).
- 3. While the Reset button is pressed, connect the AC power adapter to Mini.
- 4. Wait for several seconds, or until the Status indicator (green LED) stops flashing.
- 5. Release the pin from the Reset button. Mini has reloaded the default hardware configurations.

# **Retrieving the Default Password**

If you have forgotten the password, reload the default password by following these steps.

| Retrieving the default login<br>password <i>admin</i> | Reset the hardware. See <i>Reloading default hardware settings</i> in the previous section. |
|-------------------------------------------------------|---------------------------------------------------------------------------------------------|
| Retrieving the default FTP / SMB<br>password          | Reset the firmware. See <i>Reloading default firmware settings</i> in the previous section. |

# **Upgrading the Firmware**

Upgrading the firmware will reset all configurations. Make sure you note them down before proceeding with the upgrade.

- 1. Check the Support page at www.ipevo.com and download new firmware if it is available.
- 2. Go to the *Firmware* > *Upgrade* menu in the utility software. Select the new firmware file and click the *Upgrade* button. The firmware upgrade will start automatically, and will finish in several minutes.

Select Firmware File: /directory/file.txt Browse... Upgrade

# **Using a Static IP Address**

Follow these instructions to assign a static (public) IP address to Mini.

Note: Mini does not support the Point-to-Point Protocol over Ethernet (PPPoE) necessary for direct connection to your DSL/cable modem. You can connect Mini directly to the modem only if the modem officially supports Ethernet router functionality.

- 1. Connect the Mini directly to your computer via a LAN cable (without inserting the Ethernet router in between).
- 2. Configure your computer's TCP/IP settings as follows.
  - Static (public) IP
  - IP address: 169.254.0.2
  - Subnet Mask: 255.255.0.0
- Open the web browser and enter this address: http://169.254.0.10
   Enter the username and to open the utility software (IPEVO Mini Dashboard).

Default settings Username: admin Password: admin

 HARD DRIVE

4. Open the Setup > TCP/IP menu and select the Use the following TCP/IP settings option.

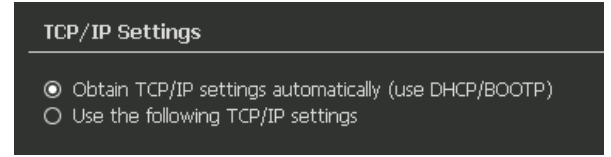

5. Enter the TCP/IP settings and click the Save & Restart button. Mini will apply the changes, then reboot.

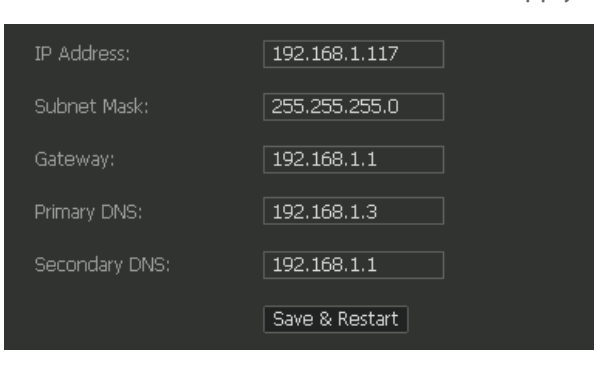

- 6. Disconnect your computer from Mini and set your computer's TCP/IP settings back to the original.
- 7. Connect Mini to the Internet.

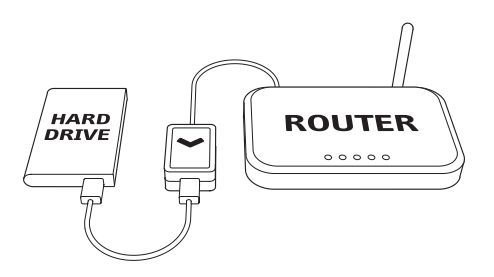

# **Technical Specifications**

|                           | Hardware                                     |                                    | Software                                                                                                    |
|---------------------------|----------------------------------------------|------------------------------------|----------------------------------------------------------------------------------------------------|
| CPU                       | X86-based SoC                                | Operation System                   | Windows 2000 or above (32-bit<br>version only), Mac OS X 10.5 or<br>above, Linux                                                 |
| Memory                    | 16Mbytes SDRAM + 1Mbytes Flash               | Network Protocol                   | Samba, FTP (UTF8), BitTorrent,<br>UPnP AV                                                                                        |
| Ethernet                  | 10/100Base-TX auto-detection                 | IP<br>Configuration                | DHCP Client, Static IP                                                                                                    |
| USB                       | 1.1/2.0 High speed                           | Software (IPEVO Mini<br>Dashboard) | Web interface                                                                                                    |
| LED Indicator             | Status, Network speed x 2, USB               | User Login                         | Maximum 8 for FTP or Samba<br>server (Total 64 TCP connections at<br>the same time)                                              |
| Dimensions<br>(L x W x H) | 2.6 x 1.8 x 1"<br>(66 x 46 x 24 mm)          | File System                        | FAT32                                                                                                    |
| Weight                    | 2 oz (58g) (without cables)                  | HDD Capacity                       | Up to 1.5TB                                                                                                    |
| Power                     | 5V DC / 2A, 100-240V adapter                 | FTP Server                         | Maximum 16 user accounts<br>Maximum 8 login users<br>Maximum 16 folders shared by one<br>account                                 |
| Temperature               | Operating: 0 – 50 °C<br>Storage: -5 – -65 °C | Samba Server                       | Shared level access, Maximum 16<br>folders shared by root                                                                        |
| Humidity                  | Operating: 0 – 70 %<br>Storage: 0 – 80 %     | BitTorrent Station                 | Support Tracker & DHT<br>Download Throughput : 8Mbps<br>Maximum 4 concurrent torrent<br>downloads<br>Maximum 32 torrent queuings |
| Certification             | CE, FCC Class B, VCCI-B                      | Media server                       | XBOX 360, PS3, iTunes                                                                                                    |
|                           |                                              | Throughput                         | Read: ± 9Mbytes<br>Write: ± 10Mbytes                                                                                             |

# **Troubleshooting and FAQ**

Please visit the product support page on www.ipevo.com for the most recent FAQs and up-to-date product information.

# **Version History**

| Version   | Date                        | Details                        |
|-----------|-----------------------------|--------------------------------|
| V1.0.MM.E | Dec 25 <sup>th</sup> , 2009 | First official release version |

All content and specifications are subject to change without notice.

# **Safety Information**

For your safety and the best performance of your Mini:

- Keep Mini from touching heat sources such as radiators and stoves.
- Do not immerse Mini in liquids, and protect it from moisture.
- Supervise children using Mini.

This equipment has been tested and found to comply with the limits for a Class B digital device, pursuant to Part 15 of the FCC Rules.

# Acknowledgements

- "Windows", "XBOX 360", and "Internet Explorer" are registered trademarks of Microsoft Corporation, registered in the US and other countries.
- "Macintosh", "Mac", "iTunes", and "Safari" are registered trademarks of Apple Computer, Inc., registered in the US and other countries.
- "Linux" is a registered trademark of Linus Torvalds, registered in the US and other countries.
- "BitTorrent" is a registered trademark of BitTorrent, Inc., registered in the US and other countries.
- "PlayStation 3" and "PS3" are registered trademarks of Sony, Inc., registered in the US and other countries.
- "Firefox" is a registered trademark of Mozilla Foundation, registered in the US and other countries.

© 2009 IPEVO Inc. All rights reserved. IPEVO, Mini, the IPEVO logo, and other IPEVO marks are owned by IPEVO Inc. and may be registered. All other trademarks are the property of their respective owners.

All screen images are either simulated or properties of IPEVO Inc.

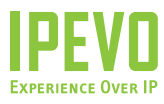

Customer Service (USA) Email: cs@ipevo.com Live Online Help at www.ipevo.com 9am - 5pm PST, Monday - Friday

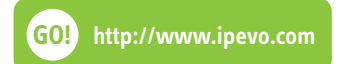